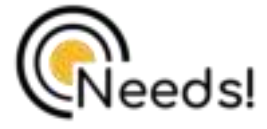

# Snelle Installatiegids 1080P HD Draadloze Babyfoon

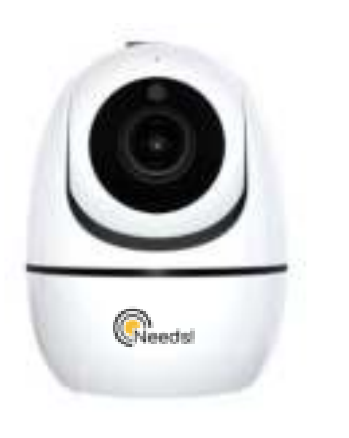

### **IN DE VERPAKKING**

1x snelle installatiegids1x voedingsadapter1x cameramontage accessoires

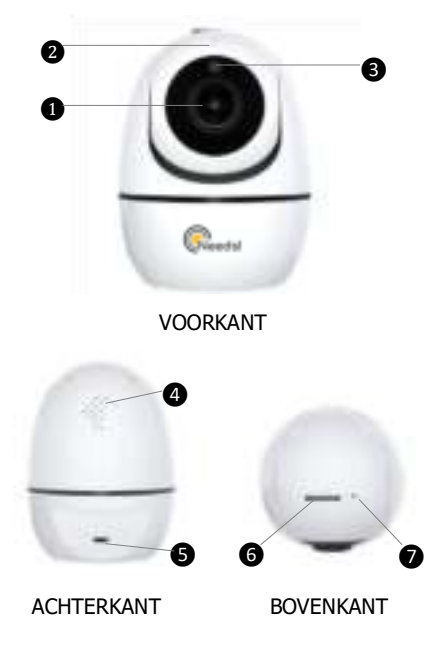

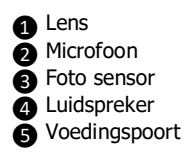

6 Micro SD-kaartsleuf7 Reset knop

#### **BELANGRIJK!**:

- 1. Zorg ervoor dat uw router verbonden is met het internet.
- Zorg ervoor dat uw telefoon verbonden is met het wifi netwerk (2.4GHZ) dat u wilt gebruiken.
- LET OP: Tijdens de installatie wordt gevraagd om het wifi wachtwoord. Check deze dubbel. De babyfoon kan niet zien of deze juist of onjuist is ingevuld. Let op de hoofdletters.

## **EENVOUDIGE INSTALLATIE**

#### Stap 1 Downloaden

Ga naar de App Store of Google Play om de "Tuya Smart"-app te zoeken en te downloaden naar uw ondersteunde apparaten.

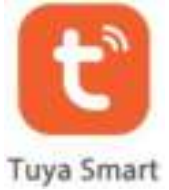

Of scan de onderstaande QR-code om "Tuya Smart" naar uw Android- of Apple-apparaat te downloaden.

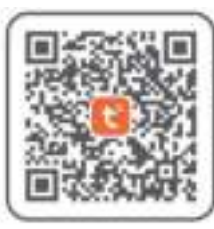

#### Stap 2 Account Registreren

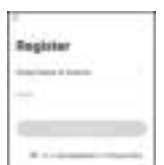

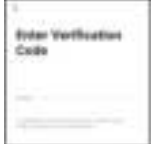

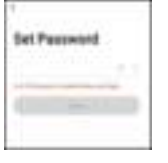

 Open de TuyaSmart-app en selecteer "Register/Nieuwaccount".

Selecteer uw land en voer uw e-mailadres in wanneer er in het vervolg gevraagd wordt om uw accountnummer vult u uw emailadres in.

**3** Accepteer de algemene voorwaarde.

**4** Verkrijg de verificatiecode via de e-mail en voer die in.

**5** Stel je wachtwoord in en klik op "doorgaan/done"

#### Stap 3 Zet de camera aan

Schakel de camera in met het meegeleverde netsnoer en plaats de camera in de buurt van de router. Als je "Wait for WIFI connect" hoort, dan wacht de camera om verbinding te maken.

### Stap 4 Verbinden met het netwerk

Verbind uw telefoon met 2.4G Wifi! (5G is niet ondersteund) en zorg ervoor dat de router verbonden is. Volg de stappen hieronder.

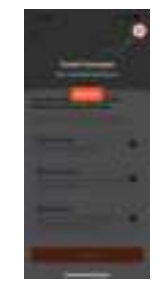

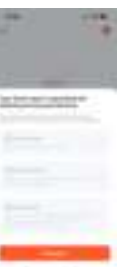

a) Klik op begrepen/understood.

b) Klik op Home data -> Accepteer Klik op Notifications -> Accepteer (Kritieke meldingen -> AAN) Klik op Bluetooth -> Accepteer Klik dan op `Doorgaan/Continue'

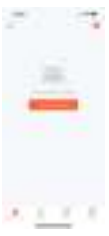

c) Klik op Toestel toevoegen/Add Device

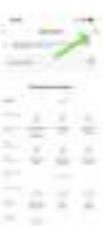

d) Klik op het icoontje rechtsboven in uw scherm.Scan vervolgens met uw mobiel de QR-code achter op de babyfoon.

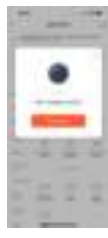

e) Klik op Toevoegen/Add

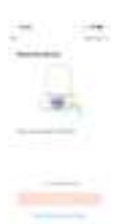

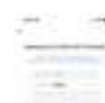

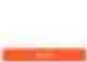

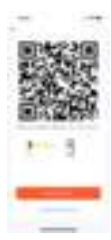

f) Bij de eerste confirugatie hoeft de babyfoon NIET gereset te worden.

Ook hoeft u NIET op de lampjes te letten.

Klik 'De Volgende Stap' aan en klik op 'Volgende'.

g) Vul uw wifi netwerknaam en wachtwoord in. (2.4GHZ)

LET OP: Het wifi wachtwoord en de netwerknaam extra controleren. De app geeft niet aan of dit onjuist of juist is. Dit omdat de babyfoon de wifi nog niet kent.

h) Scan de QR code op uw mobiel met de babyfoon. Op een afstand van 15 tot 20cm.

Wanneer u 'Add Device Succes' hoort is de configuratie gelukt. Klik dan op 'Hoor een Toon'. U vindt de babyfoon onder 'Mijn Familie' in de app.

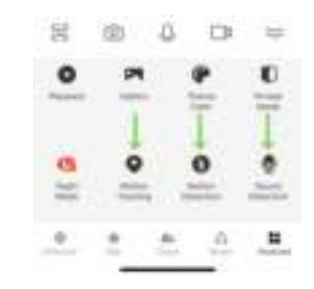

i) Zet de 'Motion Tracking'/'Motion Detection/'Sound Detection' Aan door erop te klikken.

#### **Installatie Mislukt?**

Check dan allereerst of uw wifi wachtwoord en netwerknaam juist zijn, of uw mobiel in verbinding staat met wifi en of de wifi waarop u probeert te verbinden 2.4GHZ is. Wanneer u er niet uitkomt stuurt u een mail naar: ksshopnl@gmail.com. Wij zullen u binnen 1 werkdag te woord staan.